# Guia de Início Rápido

#### Para Alterar sua Senha no Portal EVV

Para alterar sua senha no Portal EVV, siga estas etapas:

### **1** Etapa 1 - Clique em Forgot Password (Esqueci a Senha)

Vá para a tela (ecrã) de Login (Iniciar Sessão) do Portal EVV em <u>https://ucp.hhaexchange.com/login</u>.

Clique em Forgot Password (Esqueci a Senha) abaixo do botão de login.

|   | /                | * HHAeXchange    |   |
|---|------------------|------------------|---|
| H | Password         | Email            |   |
|   |                  | Password         |   |
|   | Log In           | Log In           | U |
|   | Forgot Password? | Forgot Password? |   |
|   |                  |                  |   |
|   |                  |                  |   |
|   |                  |                  |   |
|   |                  |                  |   |

2

3

Digite (imprima) seu endereço de e-mail em Email (E-mail). Clique no botão **Send Email** (Enviar E-mail).

| Please enter your  | Email in the field below, then click  | on the Send  |
|--------------------|---------------------------------------|--------------|
| Email button to re | eceive instructions for resetting you | ur Password. |
| Email              |                                       |              |
| annesmith99@ya     | hoomail.com                           |              |
|                    |                                       |              |
| Send Email         | Cancel                                |              |

## **Etapa 3 - Clicar em Reset Password (Restabelecer Senha)**

Um e-mail para restabelecer a senha será enviado para seu endereço de e-mail. Abra este e-mail e clique no botão **Reset Password** (Restabelecer Senha).

| X HHAeXchange                                                    | Reset password                     |
|------------------------------------------------------------------|------------------------------------|
| Hi Anne Smith,                                                   |                                    |
| You are receiving this email because we have received a reset (  | password request for your account. |
| For security purposes, this link expires in 12 hours.            |                                    |
| Reset password                                                   |                                    |
| Thank you,                                                       |                                    |
| The HHAeXchange Team                                             |                                    |
| If you experience any issues changing password or logging into y | our account please contact your    |

#### 4 Etapa 4 - Estabelecer uma nova Senha

A janela Set Password (Estabelecer Senha) será exibida. Digite (imprima) sua nova senha nas caixas **New Password** (Nova Senha) e **Confirm Password** (Confirmar Senha). Clique em **Save Password** (Guardar Senha).

Sua senha foi alterada!

Observação: Os PCAs usarão esta mesma nova senha no Aplicativo.

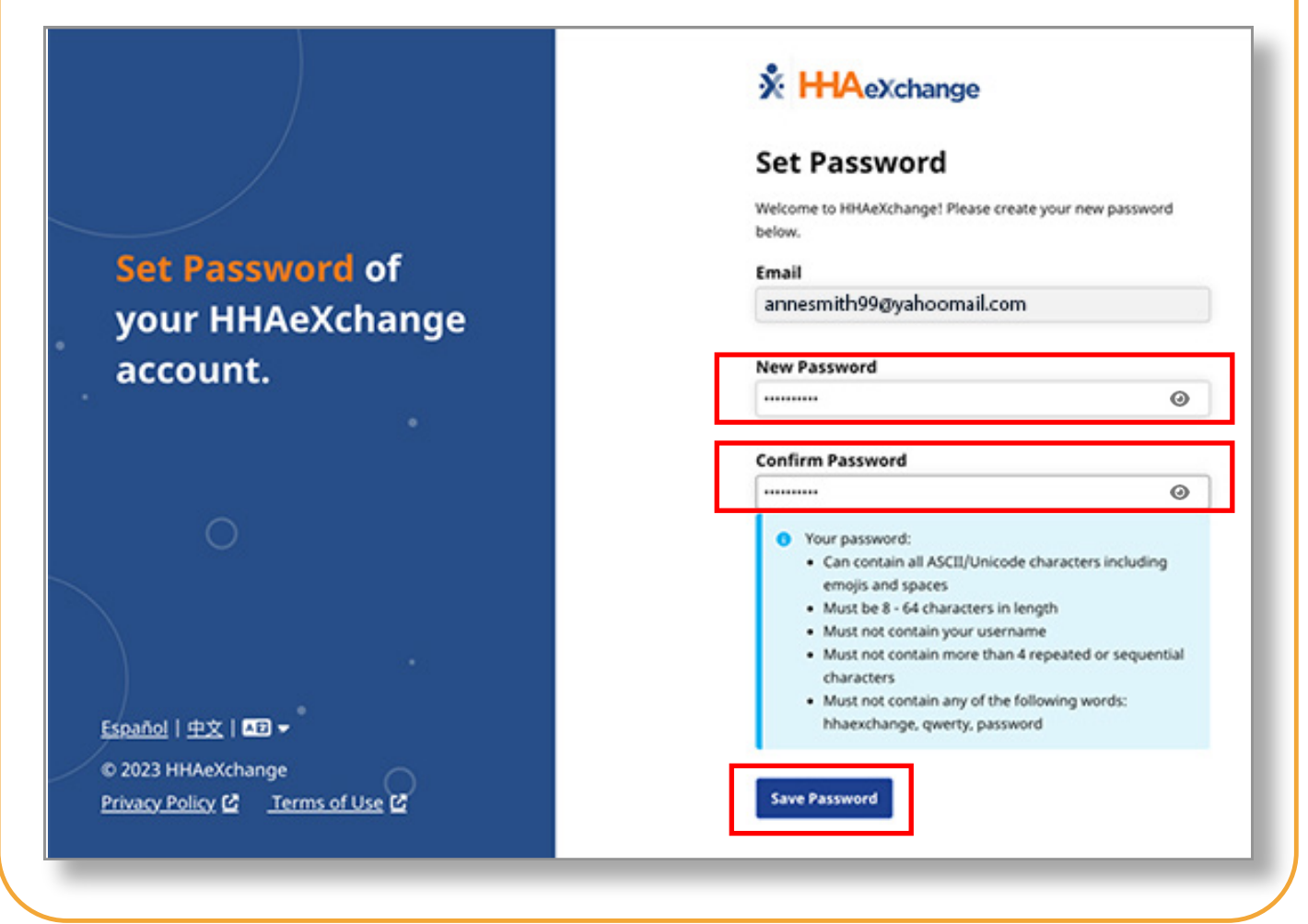

Agora você pode alterar sua senha no Portal EVV.